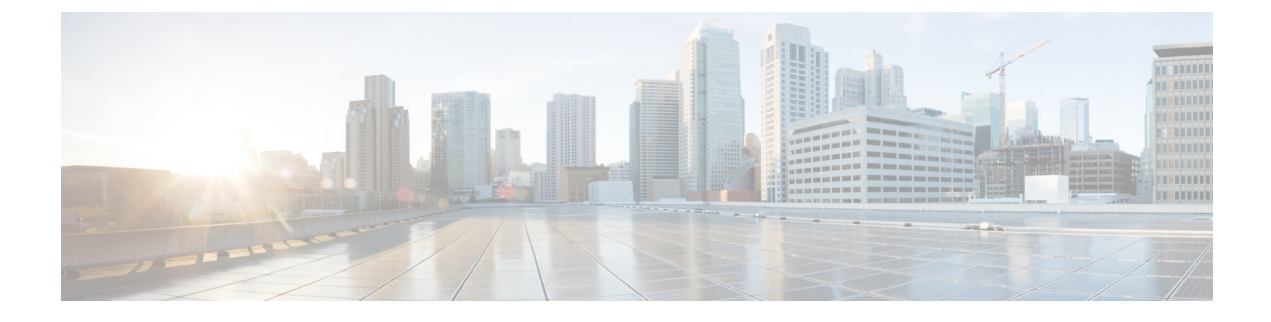

# **Unified CCE Administration**

- Unified CCE Administration Applications, on page 1
- Configure Unified CCE Administration for Remote Access, on page 2
- Internet Explorer Settings for Microsoft Windows 2012, on page 2

## **Unified CCE Administration Applications**

Unified CCE Administration is a web-based user interface that contains multiple applications used to manage agents, calls, bulk jobs, and settings.

This section provides a brief description of each application. For detailed information about each application, see the online help that accompanies it.

#### Infrastructure Settings

Use the Infrastructure Settings to configure the following:

- Inventory: Deployment model and the components in the inventory for that model.
- Peripheral Gateways: This display-only tool shows details about the peripheral gateways and peripherals in your deployment.
- Smart Licensing: Licensing model that delivers visibility into your license ownership and consumption. For more information on Smart Licensing, see the *Smart Licensing* section in *Administration Guide for Cisco Unified Contact Center Enterprise* https://www.cisco.com/c/en/us/td/docs/voice\_ip\_comm/cust\_ contact/contact\_center/icm\_enterprise/icm\_enterprise\_12\_5\_1/administration/guide/ucce\_b\_ administration-guide-for-cisco-unified12\_5.html

#### **Call Settings**

Use the Call Settings to configure the following:

- Route Settings (Media Routing Domain)
- Bucket Interval

#### **User Setup**

This provides details of all the Agents configured.

#### **Organizational Setup**

Use the Organizational Setup to view and configure the following:

- Skills: This allows you to configure Precision Queue and Attributes.
- Business Hours: This feature allows you to configure Normal day business hours and Special Day business hours, in addition to holiday configurations.

#### **Bulk Import**

Use the Bulk Import tool to view and import in bulk, Agents and Single Sign-on settings

#### **Features**

Use the Features tool to view and configure features like Single Sign-on.

### **Configure Unified CCE Administration for Remote Access**

To access Unified CCE administration remotely using Internet Explorer 11, you must add the configuration sever address to the list of trusted sites.

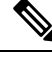

#### Note

Administration clients and administration workstations can support remote desktop access. But, only one user can access a client or workstation at a time. Unified CCE does not support simultaneous access by several users on the same client or workstation.

#### Procedure

- **Step 1** Launch Internet Explorer 11.
- **Step 2** Go to Tools > Internet Options.
- Step 3 Select the Security Tab.
- Step 4 Select Trusted Sites.
- **Step 5** Click the **Sites** button.
- **Step 6** In Add this website to the zone, type in the configuration server address as : https://<IP address or FQDN>.
- **Step 7** Click the **Add** button.
- Step 8 Click the Close button.
- **Step 9** Click the **OK** button.

### **Internet Explorer Settings for Microsoft Windows 2012**

If you are using Microsoft Windows 2012 and accessing Unified CCE Administration using Microsoft Internet Explorer 11, you must enable the font download setting in Internet Explorer.

#### Procedure

| Step 1 | Open Internet Explorer.                                                                                                    |
|--------|----------------------------------------------------------------------------------------------------|
| Step 2 | Click the <b>Tools</b> menu, then click <b>Internet Options</b> .<br>The Internet Options window appears.                            |
| Step 3 | Click the <b>Security</b> tab.                                                                                                    |
| Step 4 | Click <b>Internet</b> to highlight it, and then click <b>Custom level</b> .<br>The Security Settings - Internet Zone window appears. |
| Step 5 | Scroll down to <b>Downloads</b> > <b>Font download</b> , click the <b>Enable</b> radio button, and then click <b>OK</b> .            |
| Step 6 | Click Yes on the Warning window that appears.                                                                                        |
| Step 7 | On the Internet Options window, click Apply, and then click OK.                                                                      |